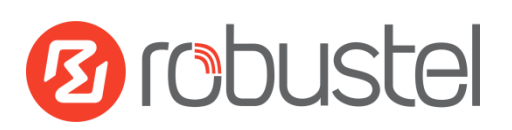

# **Installation and Configuration**

# **Quick Guide**

R2000 Dual--

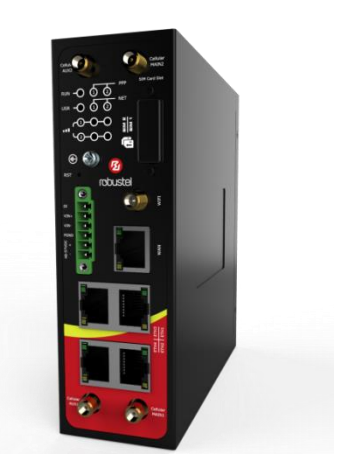

## Industrial Dual Module Cellular VPN Router with Power over Ethernet

## **Package Contents**

Before installing the R2000 Dual Router, verify the kit contents as following:

- 1 x Robustel R2000 Dual Industrial Dual Module Cellular VPN Router with Power over Ethernet
- 1 x Terminal block for power
- 1 x Quick Start Guide with download link of other documents or tools

**Optional Accessories** (sold separately)

- AC/DC power adapter
- POE power adapter
- SMA cellular antenna for 3G/4G LTE
- Stubby/magnet RP-SMA Wi-Fi antenna
- Wall mounting kit
- 35 mm DIN rail mounting kit

\*If any of the above items is missing or damaged, please contact your Robustel sales representative\*

## **Preparation before Testing**

**REQUIRED:** R2000 Dual Router x 1, PC x 1, SIM card x 1, Ethernet cable x 1, SMA antenna x 2, power supply with terminal block x 1

**OPTIONAL:** 35 mm DIN rail mounting kit x 1, M3\*6 flat head Phillips screw x 3; or wall mounting kit x 2, M2.5\*4 flat head Phillips screw x 4, M3 drywall screw x 2

\*The following pictures are just for illustration purposes only, not based on their actual sizes\*

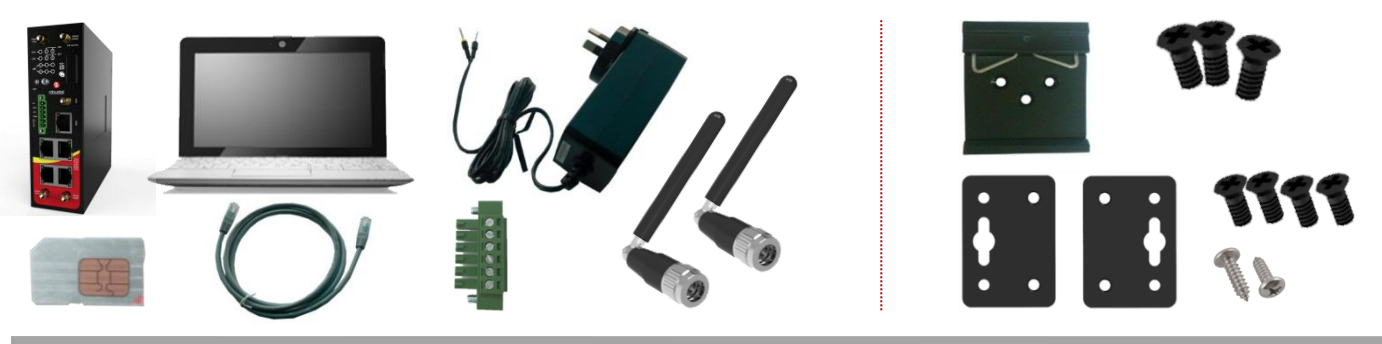

## **Environmental Requirements**

- Power input: 9 to 48V DC
- Power consumption: 100 mA@12 V in idle state
  - 800 mA (peak)@12 V in communication state
- Operating temperature: -40 to 70°C
- Relative humidity: 5 to 95% RH

## Chapter 1 Hardware Introduction

### 1.1 Overview

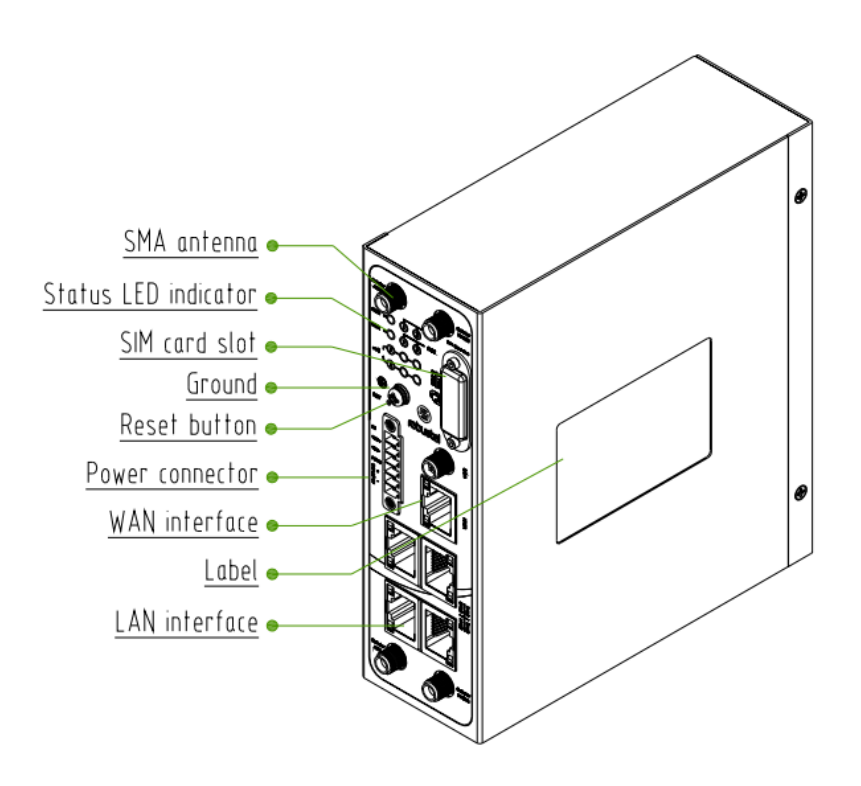

### 1.2 Dimensions

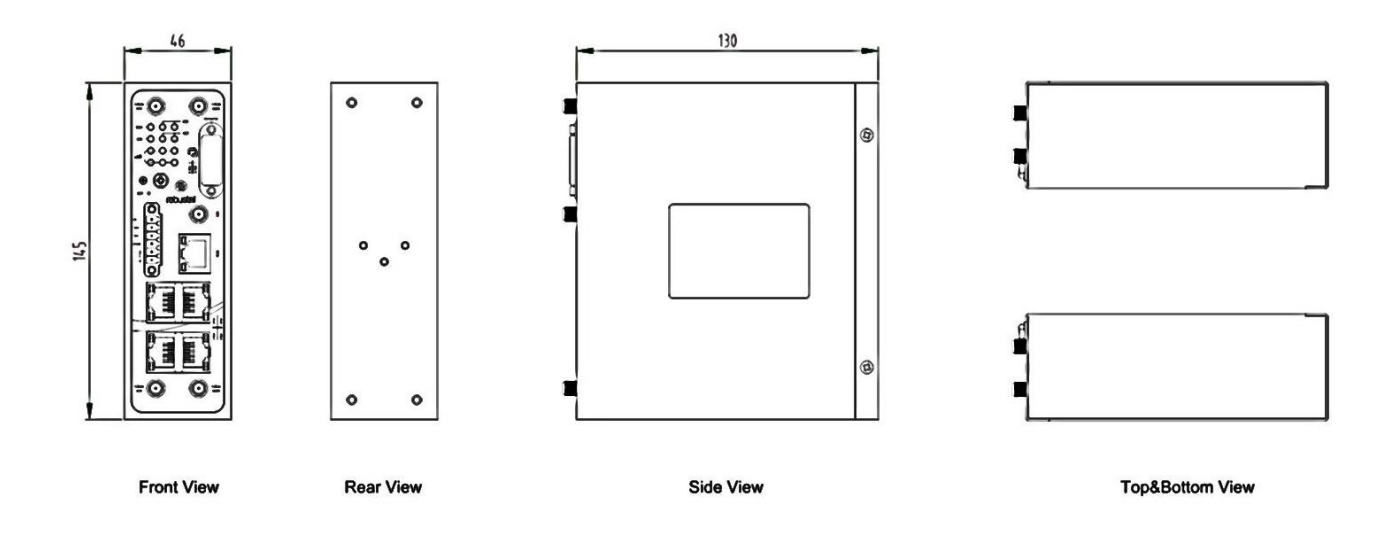

### 1.3 LEDs

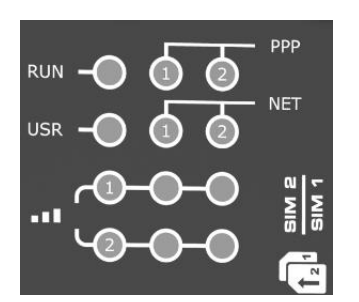

| Name                       | Color                                                  | State                                                                           | Description                                       |  |  |
|----------------------------|--------------------------------------------------------|---------------------------------------------------------------------------------|---------------------------------------------------|--|--|
| RUN                        | Green                                                  | On, 1/2 sec blink                                                               | Router is ready.                                  |  |  |
|                            |                                                        | On, 1 sec blink                                                                 | Router is booting.                                |  |  |
|                            |                                                        | Off                                                                             | Router is powered off.                            |  |  |
| РРР                        | Green                                                  | LED 1 is on                                                                     | SIM1 PPP connection is working.                   |  |  |
|                            |                                                        | LED 2 is on                                                                     | SIM2 PPP connection is working.                   |  |  |
| USR                        | Green                                                  | On                                                                              | OpenVPN: OpenVPN is connected.                    |  |  |
|                            |                                                        |                                                                                 | IPsec: IPsec is connected.                        |  |  |
|                            |                                                        |                                                                                 | Wi-Fi: Wi-Fi is connected.                        |  |  |
|                            |                                                        | Off                                                                             | OpenVPN: OpenVPN is disconnected.                 |  |  |
|                            |                                                        |                                                                                 | IPsec: IPsec is disconnected.                     |  |  |
|                            |                                                        |                                                                                 | Wi-Fi: Wi-Fi is disconnected.                     |  |  |
| NET                        | Green                                                  | On, blinking green                                                              | Unable to connect to the best network.            |  |  |
| (LED 1 stands for SIM 1,   |                                                        |                                                                                 | E.g. When R2000 Dual uses the 4G SIM card but     |  |  |
| LED 2 stands for SIM 2)    |                                                        |                                                                                 | cannot connect to the 4G network, the NET LED     |  |  |
|                            |                                                        |                                                                                 | will always blink. The condition of 3G and 2G     |  |  |
|                            |                                                        |                                                                                 | network will, too.                                |  |  |
|                            |                                                        | On, solid green                                                                 | Connect to the best network.                      |  |  |
|                            |                                                        |                                                                                 | E.g. When R2000 Dual uses the 4G SIM card and     |  |  |
|                            |                                                        |                                                                                 | connects to the 4G network, the NET LED will turn |  |  |
|                            |                                                        |                                                                                 | to solid green. The condition of 3G and 2G        |  |  |
|                            |                                                        |                                                                                 | network will, too.                                |  |  |
|                            |                                                        | Off                                                                             | Unable to access any network.                     |  |  |
| Signal Strength            | Green                                                  | All LEDs are on                                                                 | Signal level: 21-31 (Optimum signal level)        |  |  |
| (Light 1 stands for SIM 1, | Green                                                  | Two LEDs are on                                                                 | Signal level: 11-20 (Average signal level)        |  |  |
| light 2 stands for SIM 2)  | Green                                                  | Only one LED is on                                                              | Signal level: 1-10 (Abnormal signal level)        |  |  |
|                            | When the                                               | When the network disconnected, those three signal LEDs are designed as a binary |                                                   |  |  |
|                            | combination code to indicate a series of error report. |                                                                                 |                                                   |  |  |
|                            | On: 1 Off                                              | : 1 Off: 0                                                                      |                                                   |  |  |
|                            | 001 AT o                                               | 1 AT command failed                                                             |                                                   |  |  |
|                            | 010 No                                                 | ) No SIM card detected                                                          |                                                   |  |  |
|                            | 011 Need to enter the PIN code                         |                                                                                 |                                                   |  |  |

| 100 | Need to enter the PUK code             |
|-----|----------------------------------------|
| 101 | Registration failed                    |
| 110 | Something wrong happened in the module |

### 1.4 Reset Button

| Function           | Operation                                                                                                    |
|--------------------|----------------------------------------------------------------------------------------------------|
| Reboot             | Press and hold the Reset button for at least 2~7 seconds under the operating status.                                                                                             |
| Restore to factory | Wait for 5 seconds after powering up the router, press and hold the Reset button by a small non-conductive stick with a blunt end until all twelve LEDs blinking one by one, and |
| deladit settings   | release the button within 5 second to return the router to factory defaults.                                                                                                    |

### **1.5 Ethernet Ports**

R2000 Dual Router has five Ethernet ports. Eth0 is a WAN port and Eth1~Eth4 are LAN ports supporting POE feature. Every Ethernet port has two LED indicators, while each indicator has three states. The yellow one is **Link Indicator** and the green one doesn't mean anything. For details see the table below.

| Indicator      | State        | Description               |  |
|----------------|--------------|---------------------------|--|
| On             |              | Connection is working     |  |
| Link Indicator | On, blinking | Data is being transmitted |  |
|                | Off          | Connection is not working |  |

## Chapter 2 Hardware Installation

### 2.1 Insert or Remove SIM Card

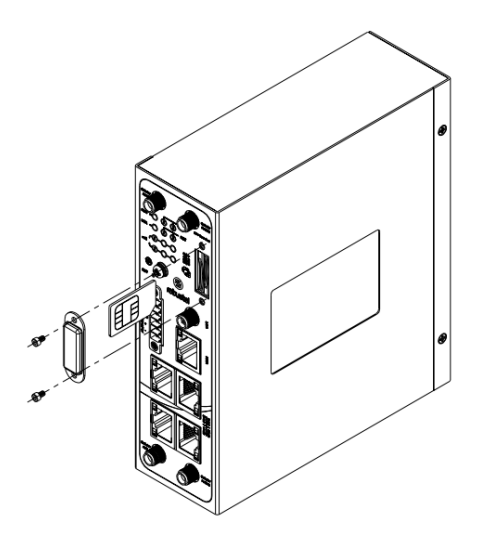

#### Insert SIM Card

- 1. Make sure the router is powered off.
- 2. To remove slot cover, loosen the screws associated with the cover by using a screwdriver and then find the SIM card slot.
- 3. To insert SIM card, press the card with fingers until it snaps on.
- 4. Put back the slot cover and tighten the screws associated with the cover by using a screwdriver.

#### Remove SIM Card

- 1. Make sure the router is powered off.
- 2. To remove slot cover, loosen the screws associated with the cover by using a screwdriver and then find the SIM card slot.
- 3. To remove SIM card, press the card with fingers until it pops out, and then take out the SIM card.
- 4. Put back the slot cover and tighten the screws associated with the cover by using a screwdriver.

#### Note:

- 1. Recommended torque for inserting is 0.5 N.m, and the maximum allowed is 0.7 N.m.
- Use the specific M2M SIM card when the device is working in extreme temperature (temperature exceeding 0-40°C), because the regular SIM card for long-time working in harsh environment (temperature exceeding 0-40°C) will be disconnected frequently.
- 3. Do not forget to twist the cover tightly to avoid being stolen.
- 4. Do not touch the metal of the SIM card surface in case information in the card will lost or be destroyed.
- 5. Do not bend or scratch the SIM card.
- 6. Keep the SIM card away from electricity and magnetism.
- 7. Make sure router is powered off before inserting or removing the SIM card.

## 2.2 Attach External Antenna (SMA Type)

Connect the SMA external antenna connector to the router's antenna interface and twist tightly. Make sure the antenna is within the correct frequency range provided by the operator and with 50 Ohm impedance. **Note:** Recommended torque for mounting is 0.35 N.m.

## 2.3 Mount the Router

The R2000 Dual Router supports flat surface placement, wall mounting and DIN rail mounting. (unit: mm)

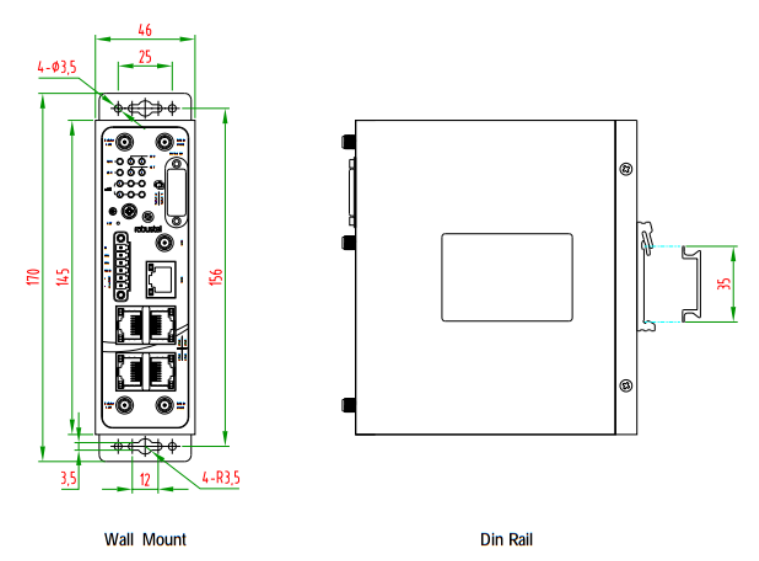

#### • Two methods for mounting the router

1. Wall mounting:

Use 4 pcs of M2.5\*4 flat head Phillips screws to fix the wall mounting kits to the router, and then use 2 pcs of M3 drywall screws to mount the router associated with the wall mounting kit on the wall.

Note: Recommended torque for mounting is 0.5 N.m, and the maximum allowed is 0.7 N.m.

2. DIN rail mounting:

Use 3 pcs of M3\*6 flat head Phillips screws to fix the DIN rail to the router, and then hang the DIN rail on the bracket. It is necessary to choose the standard bracket.

Note: Recommended torque for mounting is 1.0 N.m, and the maximum allowed is 1.2 N.m.

When mounting the kit onto the DIN rail, make sure that its metal springs are orientated towards the top of the DIN rail.

### 2.4 Ground the Router

Router grounding helps prevent the noise effect due to electromagnetic interference (EMI). Connect the router to the site ground wire by the ground screw before powering on.

**Note**: This product is appropriate to be mounted on a sound grounded device surface, such as a metal panel.

## 2.5 POE Connection

R2000 Dual's four fast Ethernet LAN ports support POE feature (Voltage range: 48 to 57V DC), which can electrify the network terminal devices such as IP camera and other WLAN AP etc. See figure below for more details.

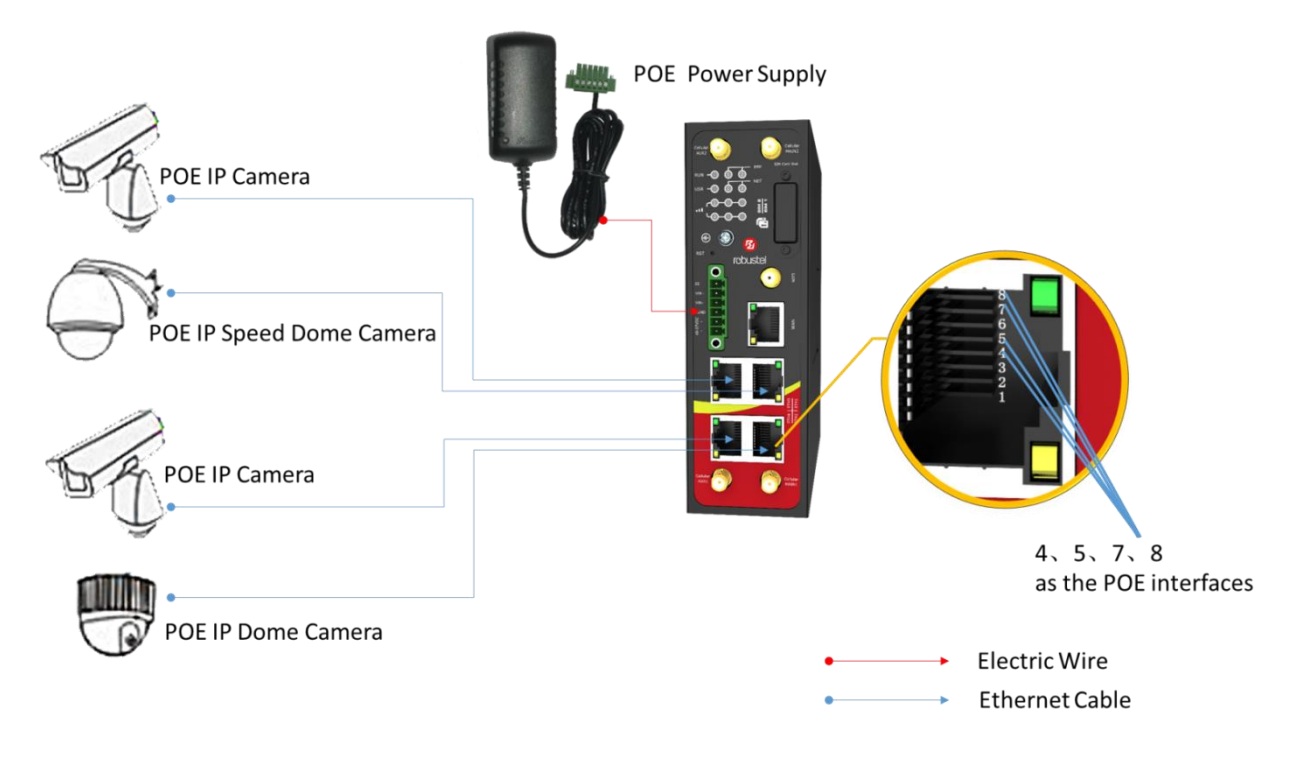

### 2.6 Connect the Router to the PC

Connect the router's Ethernet port (eth1/eth2/eth3/eth4) to a PC via a standard cross-over cable.

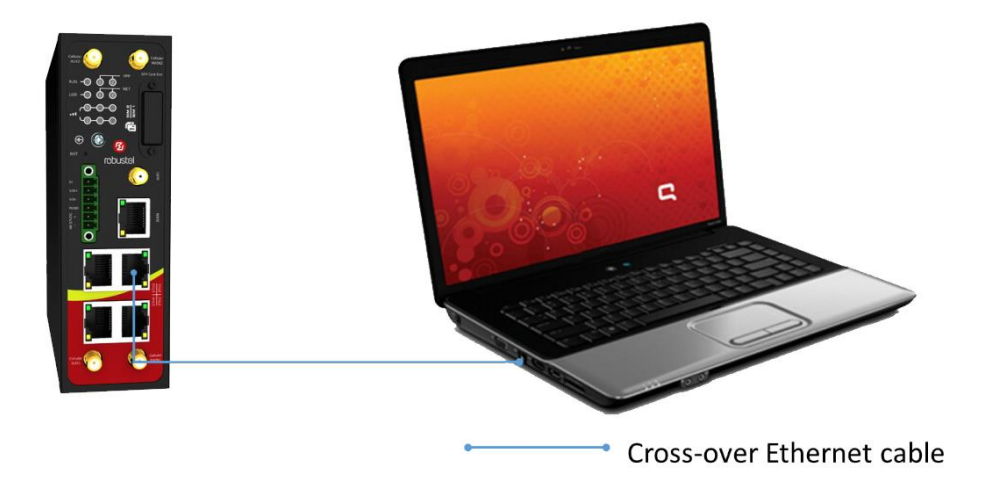

### 2.7 Power Supply

R2000 Dual Router supports reverse polarity protection, but always refers to the figure below to connect the power adapter correctly. There are two cables associated with the power adapter. Following to the color of the head, connect the cable marked red to the positive pole through a terminal block, and connect the yellow one to the negative in the same way.

**Note:** The range of power voltage is 9 to 48V DC.

#### CONNECTING THE REGULAR POWER SUPPLY

| COLOR  | POLARITY |
|--------|----------|
| RED    | +        |
| YELLOW | -        |

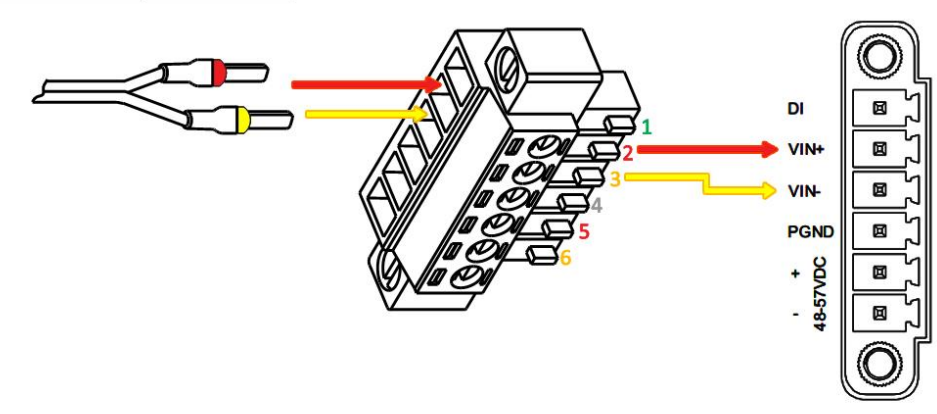

R2000 Dual Router also supports POE feature. Please refer to the figure below to connect the power adapter correctly.

**Note:** The range of power voltage is 48 to 57V DC.

#### CONNECTING THE POE POWER SUPPLY

| PIN |      |
|-----|------|
| 1   | DI   |
| 2   | VIN+ |
| 3   | VIN- |
| 4   | PGND |
| 5   | POE+ |
| 6   | POE- |

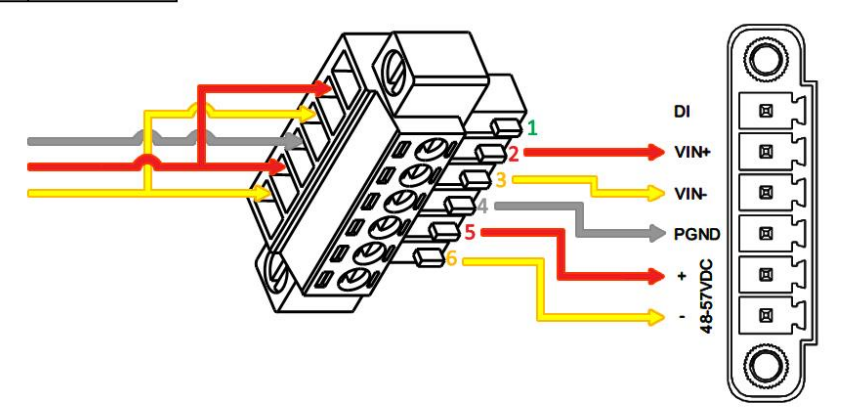

## Chapter 3 Initial Configuration

The router can be configured through your web browser that including IE 8.0 or above, Chrome and Firefox, etc. A web browser is included as a standard application in the following operating systems: Linux, Mac OS, Windows 98/NT/2000/XP/Me/Vista/7/8, etc. It provides an easy and user-friendly interface for configuration. There are various ways to connect to the router, either through an external repeater/hub or connect directly to your PC. However, make sure that your PC has an Ethernet interface properly installed prior to connecting the router. You must configure your PC to obtain an IP address through a DHCP server or a fixed IP address that must be in the same subnet as the router. If you have any problems accessing the router web interface, it is advisable to uninstall your firewall program on your PC, as this tends to cause problems accessing the IP address of the router.

### 3.1 Configure the PC

There are two methods to obtain IP address for the PC, one is to obtain an IP address automatically from Local Area Connection, and another is to configure a static IP address manually within the same subnet of the router. Please refer to the steps below.

Here take **Windows 7** as example, and the configuration for windows system is similar.

1. Go to Start > Control Panel, double-click Network and Sharing Center, and then double-click Local Area Connection.

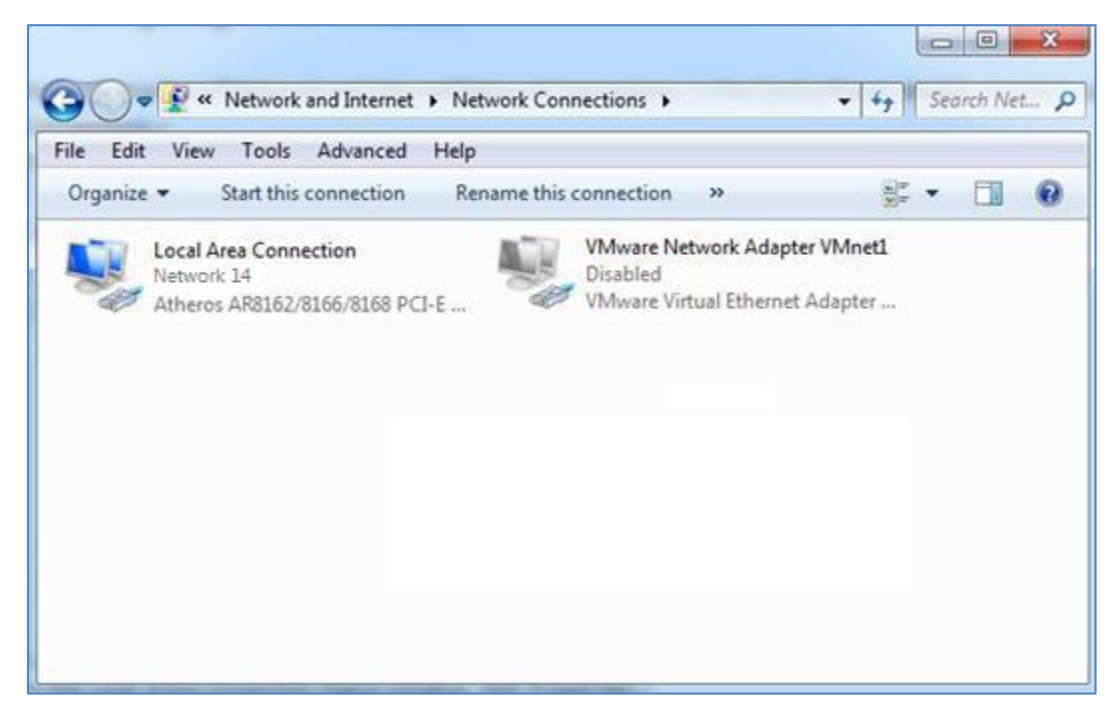

2. Click Properties in the window of Local Area Connection Status.

| 🎍 Local Area Conne | ction Status | X                  |
|--------------------|--------------|--------------------|
| General            |              |                    |
| Connection         |              |                    |
| IPv4 Connectivit   | y:           | Internet           |
| IPv6 Connectivit   | y:           | No Internet access |
| Media State:       |              | Enabled            |
| Duration:          |              | 09:30:11           |
| Speed:             |              | 100.0 Mbps         |
| Details            |              |                    |
| Activity           |              |                    |
|                    | Sent —       | Received           |
| Bytes:             | 12,818,574   | 83,948,334         |
| Properties         | 😚 Disable    | Diagnose           |
|                    |              | Close              |

3. Choose Internet Protocol Version (TCP/IPv4) and click Properties.

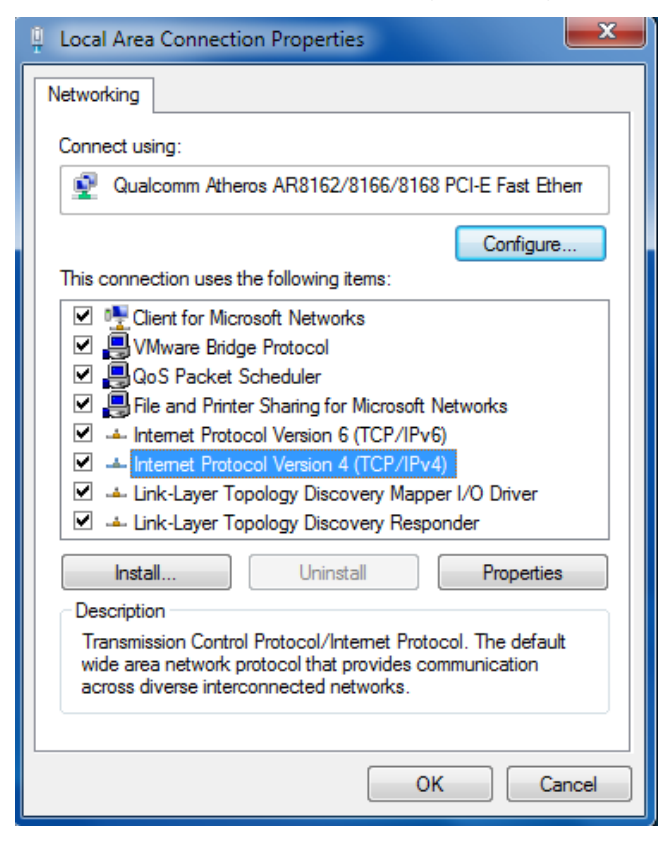

4. Two ways for configuring the IP address of PC:

#### Obtain an IP address automatically:

| Internet Protocol Version 4 (TCP/IPv4) Properties                                                                                                    |           |    |       |        |  |
|----------------------------------------------------------------------------------------------------|-----------|----|-------|--------|--|
| General Alternate Configuration                                                                                                    |           |    |       |        |  |
| You can get IP settings assigned automatically if your network supports<br>this capability. Otherwise, you need to ask your network administrator<br>for the appropriate IP settings. |           |    |       |        |  |
| Obtain an IP address automatical                                                                                                    | y         |    |       |        |  |
| O Use the following IP address:                                                                                                    |           |    |       |        |  |
| IP address:                                                                                                    |           |    |       |        |  |
| Subnet mask:                                                                                                    | 1.0       |    |       |        |  |
| Default gateway:                                                                                                    |           |    |       |        |  |
| Obtain DNS server address autom                                                                                                    | natically |    |       |        |  |
| Ouse the following DNS server add                                                                                                    | resses:   |    |       |        |  |
| Preferred DNS server:                                                                                                    |           |    |       |        |  |
| Alternate DNS server:                                                                                                    |           |    |       |        |  |
| Validate settings upon exit                                                                                                    |           |    | Advar | nced   |  |
|                                                                                                    |           | ОК |       | Cancel |  |

**Use the following IP address** (configured a static IP address manually within the same subnet of R2000 Dual Router):

| Internet Protocol Version 4 (TCP/IPv4) Properties                                                                                                    |                                         |  |  |  |  |
|----------------------------------------------------------------------------------------------------|-----------------------------------------|--|--|--|--|
| General                                                                                                    |                                         |  |  |  |  |
| You can get IP settings assigned automatically if your network supports<br>this capability. Otherwise, you need to ask your network administrator<br>for the appropriate IP settings. |                                         |  |  |  |  |
| Obtain an IP address automatical                                                                                                    | у                                       |  |  |  |  |
| • Use the following IP address:                                                                                                    |                                         |  |  |  |  |
| IP address:                                                                                                    | 192.168.0.2                             |  |  |  |  |
| Subnet mask:                                                                                                    | 255 . 255 . 255 . 0                     |  |  |  |  |
| Default gateway:                                                                                                    | 192.168.0.1                             |  |  |  |  |
| Obtain DNS server address autom                                                                                                    | Obtain DNS server address automatically |  |  |  |  |
| • Use the following DNS server add                                                                                                    | resses:                                 |  |  |  |  |
| Preferred DNS server:                                                                                                    | 192.168.0.1                             |  |  |  |  |
| <u>A</u> lternate DNS server:                                                                                                    | • • •                                   |  |  |  |  |
| Vaļidate settings upon exit                                                                                                    | Ad <u>v</u> anced                       |  |  |  |  |
| OK Cancel                                                                                                    |                                         |  |  |  |  |

5. Click **OK** to finish the configuration.

## 3.2 Login the Router

Before configuring your router, you need to know the following default settings.

| Item     | Description                                           |
|----------|-------------------------------------------------------|
| Username | admin                                                 |
| Password | admin                                                 |
| Eth0     | DHCP                                                  |
| Eth1     | 192.168.0.1/255.255.255.0, lan0, DHCP Server Enabled. |
| Eth2     | 192.168.0.1/255.255.255.0, lan0, DHCP Server Enabled. |
| Eth3     | 192.168.0.1/255.255.255.0, lan0, DHCP Server Enabled. |
| Eth4     | 192.168.0.1/255.255.255.0, lan0, DHCP Server Enabled. |

- 1. On your PC, open a web browser such as Internet Explorer, Google and Firefox etc.
- 2. From your web browser, enter the IP address of the router. The default IP address of R2000 Dual Router is 192.168.0.1, though the actual address may vary.

| New Tab                                 | ×                    |  |  |
|-----------------------------------------|----------------------|--|--|
| $\leftarrow \ \Rightarrow \ \mathbf{G}$ | https://192.168.0.1/ |  |  |

In the login page, enter the username and password, choose language and then click LOGIN.
 Note: If enter the wrong username or password over six times, the login web will be locked for 5 minutes.

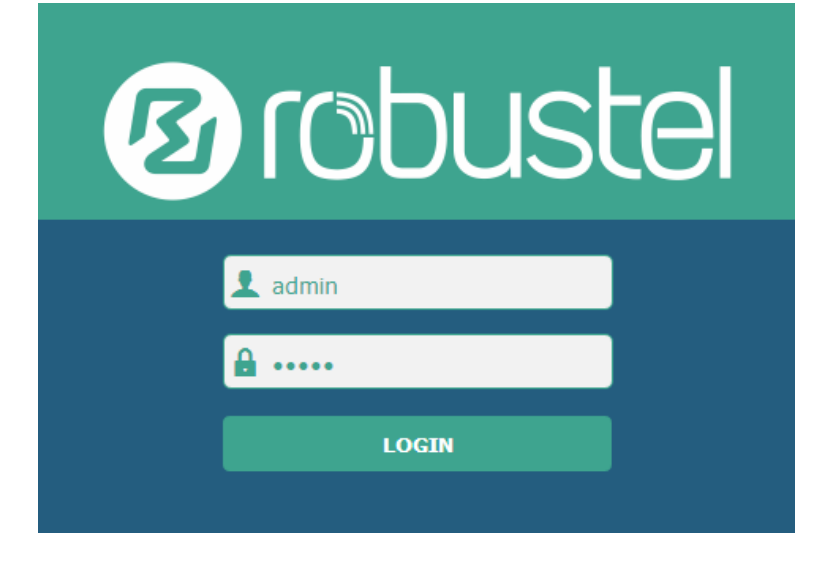

4. The home page of the R2000 Lite router's web interface is displayed, for example.

| 10 robust | el                                                 | Save & Apply   Reboot   Logout |
|-----------|----------------------------------------------------|--------------------------------|
|           | ${\Bbb A}$ It is strongly recommended to change th | e default password. ×          |
|           | Status                                             |                                |
| Status    | ∧ System Information                               | ÷ i                            |
| Interface | Device Model                                       | R2000 Dual                     |
| Network   | System Uptime                                      | 0 days, 00:05:34               |
| VPN       | System Time                                        | Wed Dec 16 10:12:28 2015       |
|           | Firmware Version                                   | 1.2.0 (Rev 399)                |
| Services  | Hardware Version                                   | 1.0                            |
| System    | Kernel Version                                     | 3.10.49                        |
|           | Serial Number                                      | 15090140040008                 |
|           | <ul> <li>Cellular Information</li> </ul>           |                                |
|           | Modem Status                                       | Ready                          |
|           | Model                                              | ME909s-821                     |
|           | Firmware Version                                   | 11.617.00.00.00                |
|           | IMEI                                               | 867223020050860                |
|           | SIM Status                                         | SIM2 using, total 1 SIMs       |
|           | Network Registration                               | Registered to home network     |
|           | Network Operator                                   | CHN-UNICOM                     |
|           |                                                    |                                |
|           | Convright @ 2015 Robustel Technologies             | All rights reserved            |

Using the original password to log in the router, the page will pop up the following tab

 $\underline{\mathbb{A}}$  . It is strongly recommended to change the default password.

click is to close the pop-up tab.

| Control Panel |                                                                             |              |  |  |
|---------------|-----------------------------------------------------------------------------|--------------|--|--|
| Item          | Description                                                                 | Button       |  |  |
| Save & Apply  | Click to save the current configuration into router's flash and apply the   | Save & Apply |  |  |
|               | modification on every configuration page, to make the modification          |              |  |  |
|               | taking effect.                                                              |              |  |  |
| Reboot        | Click to reboot the router. If the Reboot button is yellow, it means that   | Reboot       |  |  |
|               | some completed configurations will take effect only after reboot.           |              |  |  |
| Logout        | Click to exit safely, then it will switch to login page. Shut down web page | Logout       |  |  |
|               | directly without logout, the next one can login web on this browser         |              |  |  |
|               | without a password before timeout.                                          |              |  |  |
| Submit        | Click to submit the modification on current configuration page.             | Submit       |  |  |
| Cancel        | Click to cancel the modification on current configuration page.             | Cancel       |  |  |

x

Note: The steps of how to modify configuration are as bellow:

- 1. Modify in one page;
- 2. Click **Submit** under this page;
- 3. Modify in another page;
- 4. Click **Submit** under this page;
- 5. Complete all modification;
- 6. Click Save & Apply .

#### 3.3 Configure the Cellular

#### Configure the Cellular

Click Interface > Link Manager > Link Manager > General Settings, choose "WWAN1" as the primary link and "WAN" as the backup link and "Cold Backup" as the backup mode, then click Submit > Save & Apply to make the configuration take effect.

| Link Manager       | Status |               |               |
|--------------------|--------|---------------|---------------|
| ∧ General Settings |        |               |               |
|                    |        | Primary Link  | WWAN1 V       |
|                    |        | Backup Link   | WAN           |
|                    |        | Backup Mode   | Cold Backup v |
|                    | Eme    | rgency Reboot | ON OFF 😨      |

Link Settings section allows user to configure the parameter of link connection, include the WWAN1/WWAN2, WAN and WLAN. It is recommended to enable Ping detection to keep router always online. The Ping detection increases the reliability and also cost data traffic.

Click the edit button of WWAN1, refer to the figure below to set it parameters according to the current ISP, and then click Submit > Save & Apple to make it take effect.

| ∧ Link Settings |             |       |                 |  |  |
|-----------------|-------------|-------|-----------------|--|--|
| Index           | Description | Туре  | Connection Type |  |  |
| 1               |             | WWAN1 | DHCP            |  |  |
| 2               |             | WWAN2 | DHCP            |  |  |
| 3               |             | WAN   | DHCP            |  |  |
| 4               |             | WLAN  | DHCP            |  |  |

| Link Manager       |         |
|--------------------|---------|
| ∧ General Settings |         |
| Index              | 1       |
| Туре               | WWAN1 V |
| Description        |         |

Enable Automatic APN Selection, the window is displayed as below:

| ∧ WWAN Settings |                            |          |
|-----------------|----------------------------|----------|
|                 | Automatic APN Selection    | ON OFF   |
|                 | Dialup Number              | *99***1# |
|                 | Authentication Type        | Auto     |
|                 | Aggressive Reset           | ON OFF 7 |
| Sw              | itch SIM By Data Allowance | ON OFF ? |
|                 | Data Allowance             | 0 7      |
|                 | Billing Day                |          |

Enable Ping, the window is displayed as below:

| ∧ Ping Detection Settings |         |
|---------------------------|---------|
| Enable                    | ON OFF  |
| Primary Server            | 8.8.8.8 |
| Secondary Server          |         |
| Interval                  | 300     |
| Retry Interval            | 5       |
| Timeout                   | 3       |
| Max Ping Tries            | 3       |
| ∧ Advanced Settings       |         |
| Upload Bandwidth          | 10000 🧿 |
| Download Bandwidth        | 10000   |
| Overrided Primary DNS     |         |
| Overrided Secondary DNS   |         |

The modifications will take effect after clicking **Submit > Save & Apply**.

#### • Check the Cellular Connection Status

Click **Interface > Cellular > Status**, and click the row of status, then the details status information will be displayed under the row.

| Cellula  | r State         | IS                         |                 |             |  |
|----------|-----------------|----------------------------|-----------------|-------------|--|
| ^ Status |                 |                            |                 |             |  |
| Index    | IMSI            | Registration               | Signal Strength | Modem Model |  |
| 1        | 460010432615366 | Registered to home network | 22 (-69dBm)     | ME909s-120  |  |
| 2        | 460029143987644 | Registered to home network | 7 (-99dBm)      | HE910-D     |  |

| 🔺 Statu | s                              |                                |
|---------|--------------------------------|--------------------------------|
| Index   | IMSI Registra                  | tion Signal Stre Modem Mod     |
| 1       | 460010432615366Registered to h | ome net 13 (-87dBm) ME909s-120 |
|         | Index                          | 1                              |
|         | Modem Status                   | Ready                          |
|         | Current SIM                    | SIM1                           |
|         | Phone Number                   |                                |
|         | IMSI                           | 460010432615366                |
|         | ICCID                          | 89860114851074491267           |
|         | Registration                   | Registered to home network     |
|         | Network Provider               | CHN-UNICOM                     |
|         | Network Type                   | LTE                            |
|         | Signal Strength                | 13 (-87dBm)                    |
|         | Cell ID                        | 2507,06074702                  |
|         | Modem Model                    | ME909s-120                     |
|         | IMEI                           | 867377020134114                |
|         | Firmware Version               | 11.617.01.00.00                |
| 2       | 460029143987644Not registered, | search s HE910-D               |

### 3.4 Configure the IP Address

#### • Configure Lan0

For R2000 Dual, the maximum number of LAN port is four which include lan0, lan1, lan2 and lan3. Lan0~lan3 is available when they were selected randomly by eth1~eth4. All of eth1~eth4 were default to lan0, and the default IP is 192.168.0.1/255.255.255.0. Go to Interface > LAN > LAN > Network Settings, for example:

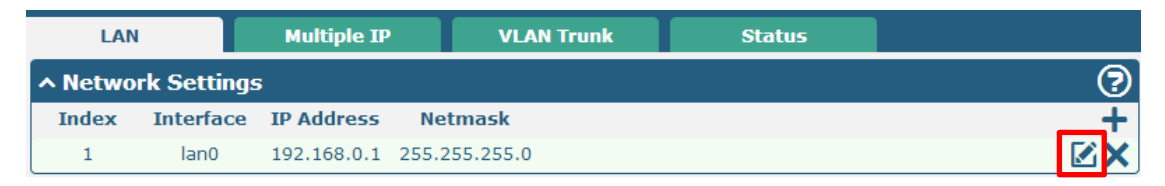

Click the edit button of the current LAN port, modify the **IP Address** and **Netmask** of Ian0. And then click **Submit > Save & Apply** to make the modification take effect.

| LAN                |               |
|--------------------|---------------|
| ∧ General Settings |               |
| Index              | 1             |
| Interface          | lan0 v        |
| IP Address         | 192.168.0.1   |
| Netmask            | 255.255.255.0 |
| мти                | 1500          |

#### • Configure Lan1

Go to the **Interface > Ethernet**, click the edit button of eth1, and choose lan1 as the **Port Assignment**.

| Ports     |         | Status          |           |         |   |   |        |       |
|-----------|---------|-----------------|-----------|---------|---|---|--------|-------|
| ∧ Port Se | ettings |                 |           |         |   |   |        | ?     |
| Index     | Port    | Port Assignment |           |         |   |   |        |       |
| 1         | eth0    | wan             |           |         |   |   |        |       |
| 2         | eth1    | lan0            |           |         |   |   |        |       |
| 3         | eth2    | lan0            |           |         |   |   |        |       |
| 4         | eth3    | lan0            |           |         |   |   |        |       |
| 5         | eth4    | lan0            |           |         |   |   |        |       |
| Ports     |         |                 |           |         |   |   |        |       |
| Port Se   | ettings |                 |           | _       |   |   |        |       |
|           |         |                 | Index     | 2       |   |   |        |       |
|           |         |                 | Port      | eth1    | V |   |        |       |
|           |         | Port A          | ssignment | lan1    | Y | 7 |        |       |
|           |         | ſ               | OE Enable | ON TOTT |   |   |        |       |
|           |         |                 |           |         |   |   | Submit | Close |

Click **Submit > Save & Apply** to make the modification take effect.

#### Go to Interface > LAN, and click the add button:

| LAN     |             | Multiple IP | VLAN Tr       | unk | Status |   |
|---------|-------------|-------------|---------------|-----|--------|---|
| ^ Netwo | rk Settings | 5           |               |     |        | 2 |
| Index   | Interface   | IP Address  | Netmask       |     |        | + |
| 1       | lan0        | 192.168.0.1 | 255.255.255.0 |     |        |   |

Select the interface as lan1, and configure the IP Address and Netmask of lan1.

| LAN                |               |
|--------------------|---------------|
| ∧ General Settings |               |
| Index              | 2             |
| Interface          | lan1 v        |
| IP Address         | 192.168.0.1   |
| Netmask            | 255.255.255.0 |
| мти                | 1500          |

Click **Submit > Save & Apply** to make the modification take effect.

#### • Configure Multiple IP

Go to Interface > LAN > LAN > Multiply IP, for example:

| LAN      | l I          | Multiple IP  | VLAN Trunk  | Status |   |
|----------|--------------|--------------|-------------|--------|---|
| ∧ Multip | le IP Settin | gs           |             |        |   |
| Index    | Interface    | IP Address   | Netmask     |        | + |
| 1        | lan0         | 172.16.99.67 | 255.255.0.0 |        |   |

Click  $\swarrow$  to edit the multiple IP of the LAN interface. Click  $\times$  to delete the multiple IP of the LAN interface. Click + to add a multiple IP to the LAN interface.

| Multiple IP   |              |
|---------------|--------------|
| ∧ IP Settings |              |
| Index         | 1            |
| Interface     | lan0 v       |
| IP Address    | 172.16.99.67 |
| Netmask       | 255.255.0.0  |

#### • Configure WAN

Go to **Interface > Link Manager > General Settings**, and click the edit button of WAN to enter the link configuration window.

| Link Mar  | nager       | Status |               |                 |
|-----------|-------------|--------|---------------|-----------------|
| ∧ Genera  | al Settings |        |               |                 |
|           |             |        | Primary Link  | WWAN1 ?         |
|           |             |        | Backup Link   | WAN             |
|           |             |        | Backup Mode   | Cold Backup 🧹 🍞 |
|           |             | Emer   | gency Reboot  | ON OFF ?        |
| ^ Link Se | ettings     |        |               |                 |
| Index     | Descriptio  | n Type | Connection Ty | уре             |
| 1         |             | WWAN1  | DHCP          |                 |
| 2         |             | WWAN2  | DHCP          |                 |
| 3         |             | WAN    | DHCP          |                 |
| 4         |             | WLAN   | DHCP          |                 |

Configure the WAN interface parameters such as the **Connection Type** as below:

| Link Manager       |      |
|--------------------|------|
| ∧ General Settings |      |
| Index              | 3    |
| Description        |      |
| Туре               | WAN  |
| Connection Type    | DHCP |

#### Enable **Ping**, the window is displayed as below:

| ∧ Ping Detection Settings | 0       |
|---------------------------|---------|
| Enable                    | ON OFF  |
| Primary Server            | 8.8.8.8 |
| Secondary Server          |         |
| Interval                  | 300 🧿   |
| Retry Interval            | 5 🧿     |
| Timeout                   | 3       |
| Max Ping Tries            | 3       |

| <ul> <li>Advanced Settings</li> </ul> |         |
|---------------------------------------|---------|
| мти                                   | 1500    |
| Upload Bandwidth                      | 10000 🧿 |
| Download Bandwidth                    | 10000   |
| Overrided Primary DNS                 |         |
| Overrided Secondary DNS               |         |

## Chapter 4 FAQ

# Connected to the router successfully and obtained the IP address automatically, but failed to login the webpage.

- 1. Check the cable connection.
- 2. Check whether the green LED of the current connected port is solid or blinking.
- 3. Check whether another DHCP server or host occupies the IP address within the same LAN and causes IP conflict. If yes, connect the router to the PC directly to modify the IP address pool of DHCP.
- 4. Confirm whether the DHCP function has been closed factitiously if this is not the first use of this router. If yes, configure the IP address of the PC's LAN interface manually to make the router and the PC can access each other in the same LAN; or restore to the factory default settings of the router via the Reset button.
- Check the firewall of the router to confirm whether the access is restricted or the HTTP protocol is closed.
   Please restart the firewall.

#### What to do if I forgot the IP address of the router?

Press and hold the Rest button to return the router to factory defaults, and then enter "192.168.0.1" in your browser to log in the router again. See Chapter 1.4 for more details about Reset button.